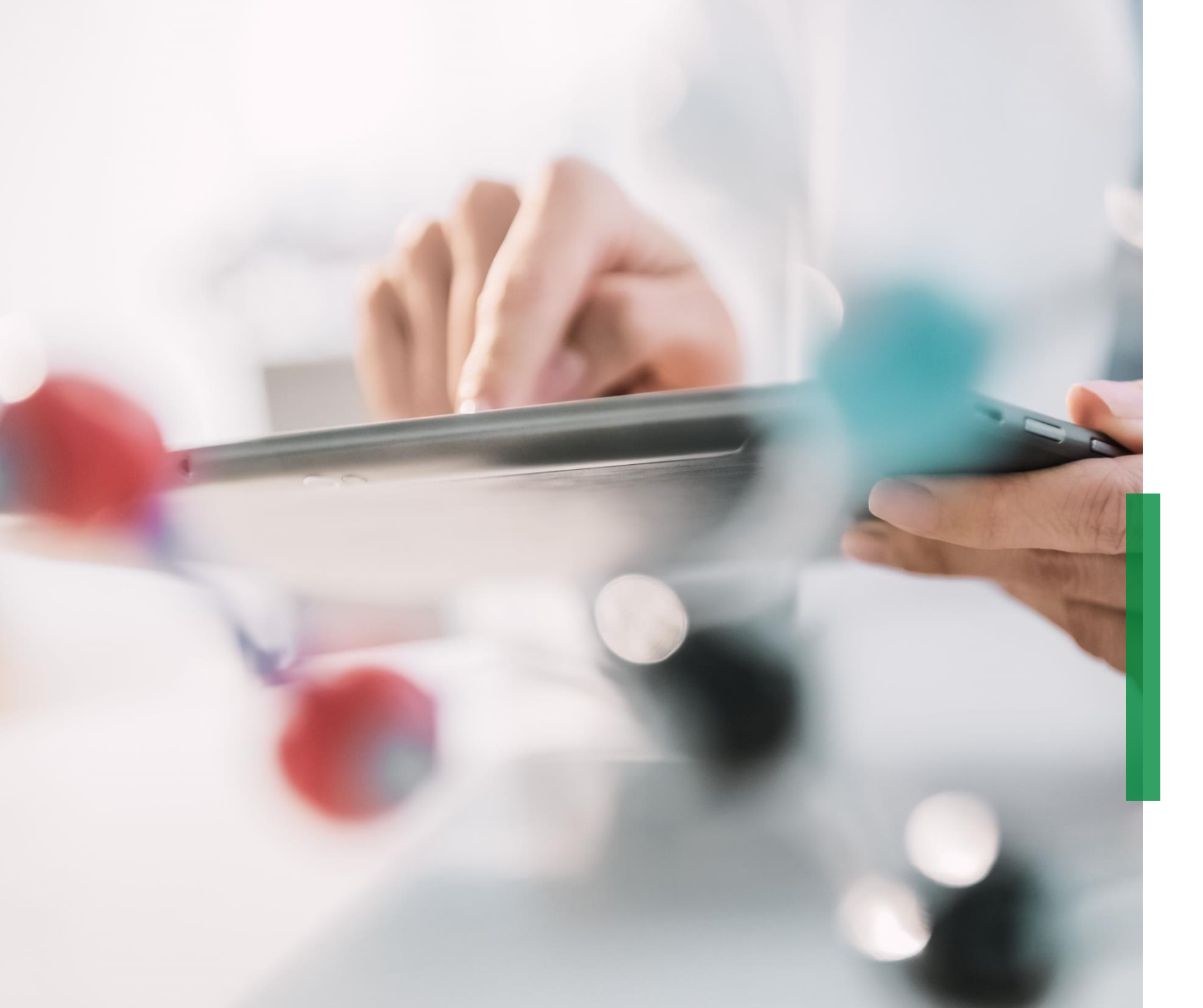

# Coupa 采购&合同模块 供应商快速参考指 南

We pioneer motion

Welcome 供应商快速参考指南|内容

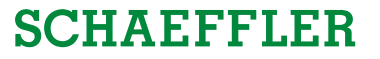

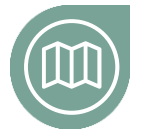

带您入门 熟悉我们的Coupa项目

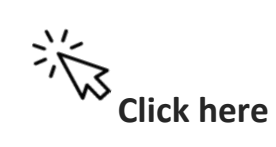

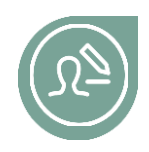

进行设置

了解如何设置您的Coupa登陆名的信息

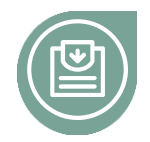

参与投标 熟悉如何参加报价事件

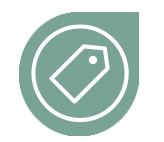

**如何出价** 了解如何在Coupa中输入出价

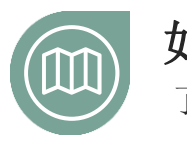

**如何修改合同** 了解如何编辑合同并将合同重新上传到Coupa

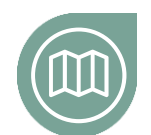

如何与舍弗勒进行交流 了解如何通过Coupa发送消息

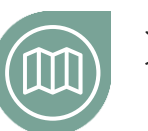

**如何签订合同** 了解如何签署合同并将合同发送给舍弗勒

## At a glance 带您入门

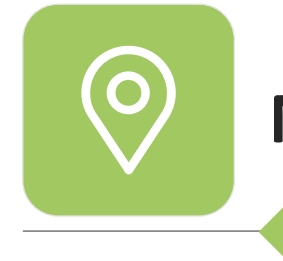

# NPM采购振奋人心的消息\*

从2020年11月4日开始,舍弗勒将推出一个新的 NPM采购平台(Coupa),旨在使采购变得更加以 客户为中心及友好,并与业务伙伴进行有效地合作。 我们追求:

- 适用于需求者和采购的更直观更先进的系统
- 更有潜力的自助服务
- 实时跟踪Coupa中的供应商活动
- 全球统一的标准流程
- 基于透明度及数据的更有效的决策

Coupa – 全球统一的采购平台

作为供应商,您将找到所有相关信息,并在一个 地方访问所有的必须文件。这将使您更有效地提 供报价并与舍弗勒进行互动。

\* Non Production Material = Indirect materials or indirect requirements include all goods and services that are required for the ongoing operation of a company but are not a direct component of the end products.

电子邮件收到邀请。

用户名。

## **SCHAEFFLER**

Bruce Willis <do\_not\_reply@schaeffler-test.coupahost.com> an schaefflercoupatest+user102 -SCHAFFFIER: USA - Consulting - 102020 (#430) 在舍弗勒要求您参加询价后,您将通过 Powered by **Coupa** 电子邮件将包含链接和用于登陆系统的 If you intend to participate, review the event timeline and accept the terms and conditions of the event, if applicable. Click the "My Responses" tab to provide your response, which may include Attachments, Forms and Items and Lots. You have been given an account on Schaeffler Group's sourcing system to provide your responses for this Sourcing Event. Before you can login, you need to setup your new password at the following link: https://schaeffler-tesi Link coupahost.com/setup\_password/842013329002d76de073220d6754b23297cccebd 您需要点击链接并继续接下来的步骤。 Username Your username is <a href="mailto:schaefflercoupatest+user102@gmail.com">schaefflercoupatest+user102@gmail.com</a> After setting your password, please login at https://schaeffler-test.coupahost.com/sessions/supplier\_login to provide your responses. IMPORTANT: You must setup your password within 7 days of receiving this message.

...

在舍弗勒要求您参加询价后,您将通过 电子邮件收到邀请。

如果您已经存在用户名和密码,请 单击"View Event"并按照说明进行 操作。

如果您忘记了密码,请点击"View Event",然后点击"Forgot username or password?",完后执行 所需的步骤。

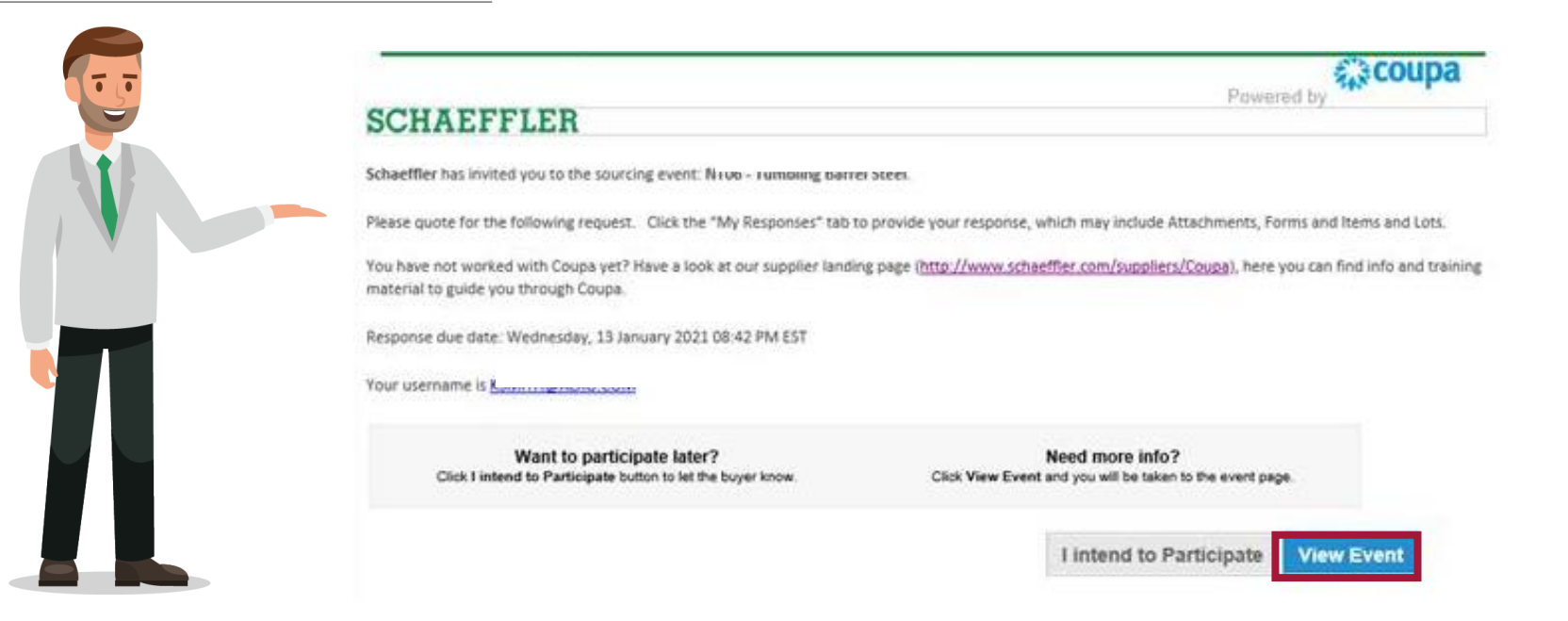

Participating in RfQs 设置您的信息 SCHAEFFLER

## 1 请输入需设置的密码

2 请使用您的用户名和密码进行登陆

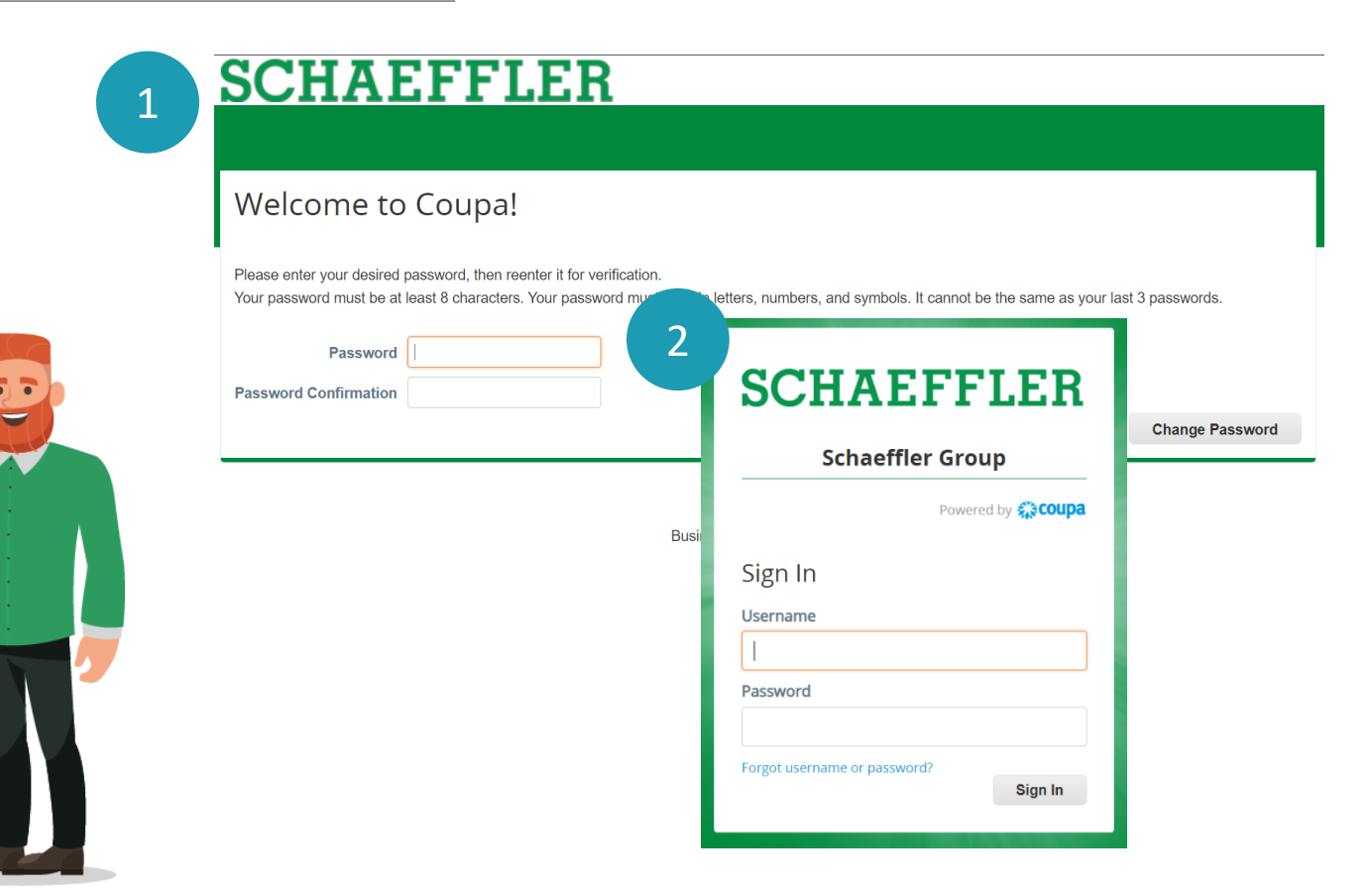

## 您将会切换到Schaeffler Coupa页面,在 该页面上您将看到需要报价或竞价的事 件。

1 请点击事件号码进行下一步操作

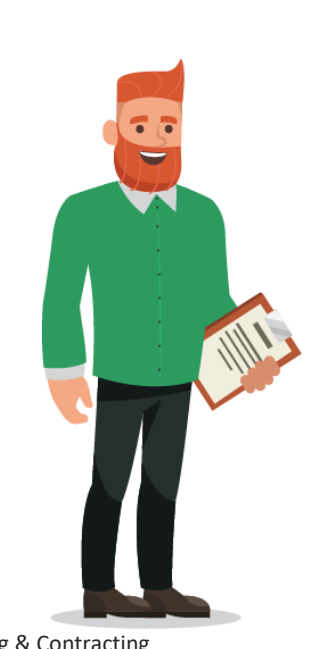

## **SCHAEFFLER**

#### Welcome to your Sourcing Response Portal!

Schaeffler Group has invited you to the sourcing event: USA - Consulting - 11202026. Dear Luke,

If you intend to participate, review the event timeline and accept the terms and conditions of the event, if applicable. Click the "My Responses" tab to provide your response, which may include Attachments, Forms and Items and Lots.

Best, Bruce

 $\mathbf{\hat{\mathbf{h}}}$ 

### All Sourcing Events

|             |                             |            | View All   | ~ Adv  | anced | Search      | <b>0</b> |
|-------------|-----------------------------|------------|------------|--------|-------|-------------|----------|
| Event #     | Event Name                  | Start Date | End Date   | Status | Туре  | # Responses |          |
| 822         | USA - Consulting - 11202026 | 26/11/2020 | 13/01/2021 | Prod   | RFQ   | 0           |          |
| Per page 15 | 45   90                     |            |            |        |       |             |          |

LUKE JR. WALKER 🗸 🔰 🌲

Participating in RfQs 如何参与报价

SCHAEFFLER

### 现在您来到上一步选择事件的页面。

- 在右上角,您可以看到此事件将开放多长 时间。
- 2 根据事件的不同,可能会要求您接受条款 和条件

## 3 请注意:

只有接受条款和条件并发送给活动发起人 之后,您才能看到这个事件的内容并提交 回复。

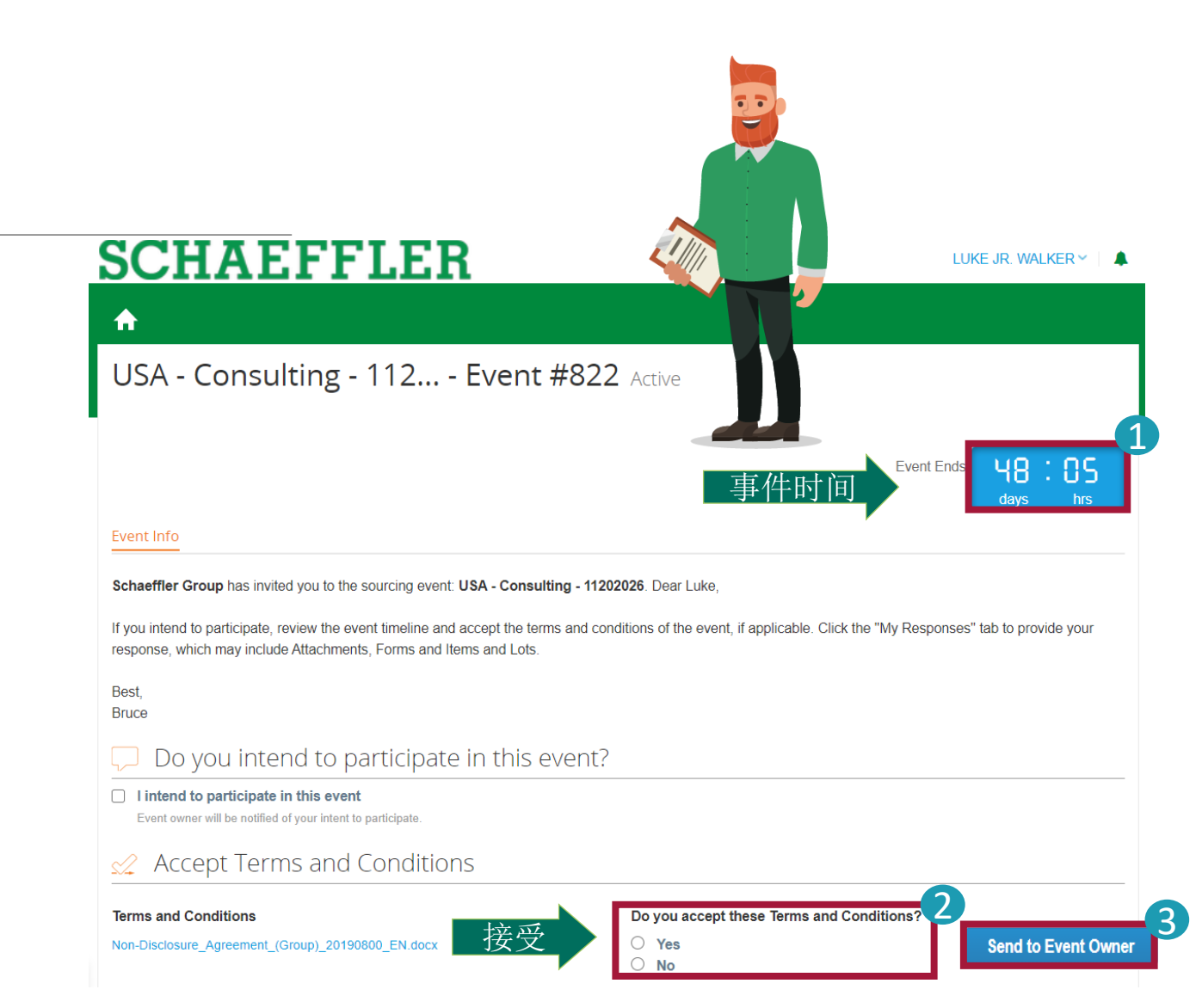

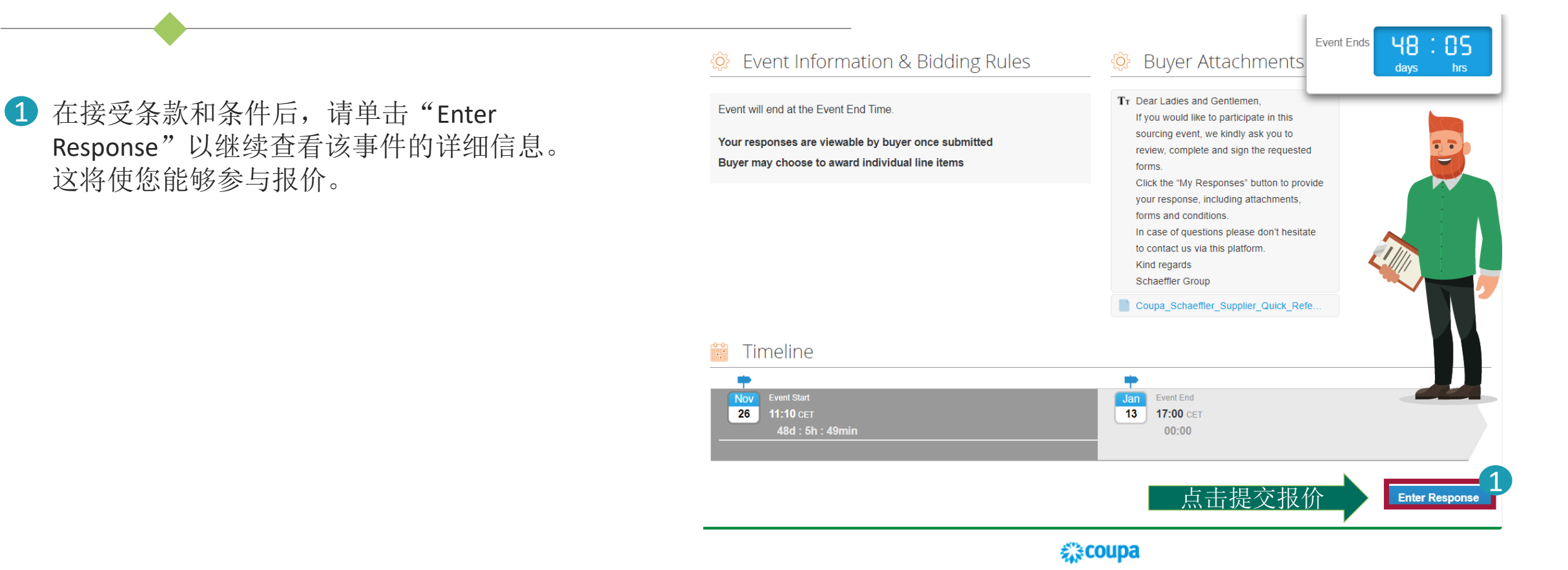

Business Spend Management • 🔯 English (UK) • Accessibility

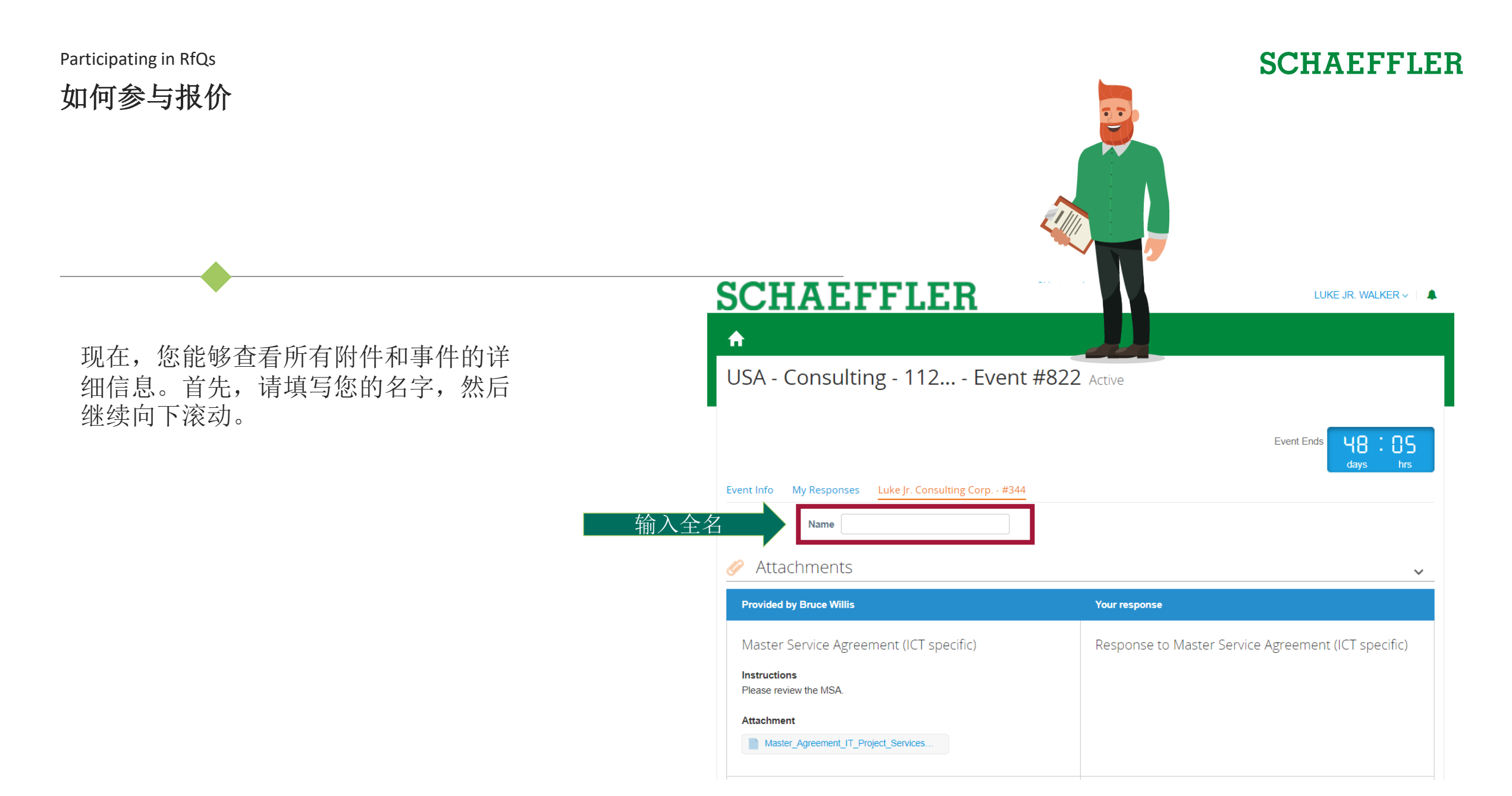

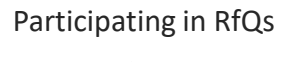

如何参与报价

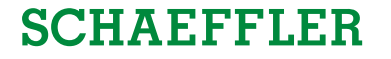

|                                              | Event Ends                                    | s |  |  |
|----------------------------------------------|-----------------------------------------------|---|--|--|
|                                              | 2. Company Information Questionnaire Sourcing | _ |  |  |
|                                              | Please answer the questions below.            |   |  |  |
| · · · · · · · · · · · · · · · · · · ·        | Basic Information                             |   |  |  |
| <u>唐</u> 唐字问类 皖左与门的*合黑目业持合                   | * Supplier Name Luke Jr. Walker               |   |  |  |
| <b>肩</b> 填与问仓。川有 <b>协</b> 尼的" <b>位</b> 直定少填后 | * Street 50 Vanderbilt Ave                    |   |  |  |
| 思。                                           | House Number                                  |   |  |  |
|                                              | Postal Code NY 10017                          |   |  |  |
| 请注意: 问卷将会根据不同采购事件讲 🗾                         | * City New York                               |   |  |  |
| 行设置。                                         | * Country US USA * ~                          |   |  |  |
|                                              | *Language English x v                         |   |  |  |
|                                              | DUNS Number                                   |   |  |  |
|                                              | Supplier contact information                  |   |  |  |
|                                              | * First Name Luke Jr.                         |   |  |  |
|                                              | * Surname Walker                              |   |  |  |
|                                              | Function Select                               |   |  |  |
|                                              | * Phone Number +1 212-716-5732                |   |  |  |
|                                              | * E-Mail lukejr@consultingcorp.com            |   |  |  |
|                                              | Save                                          |   |  |  |

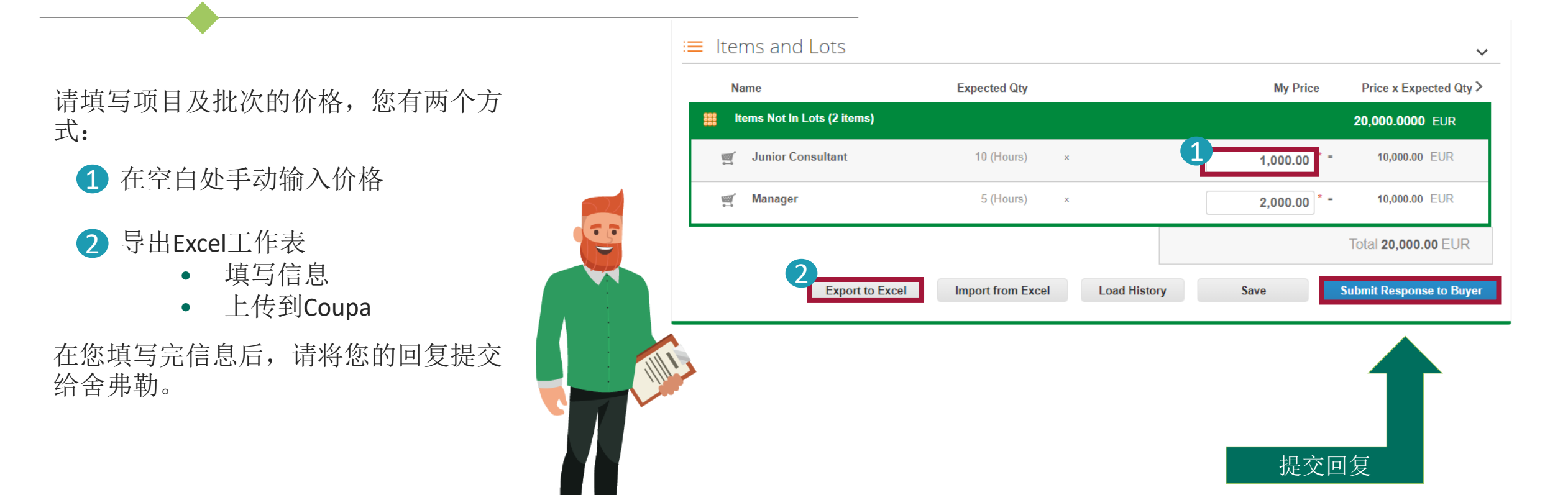

Contracting 合同的编辑和上传 SCHAEFFLER

| SCHAEFFLER                                      |                                        |                                                                        |              |
|-------------------------------------------------|----------------------------------------|------------------------------------------------------------------------|--------------|
| A Requests Orders Community Sourcing S          | uppliers Contracts Reports             |                                                                        |              |
| Contracts Requests Documents Templates Insights |                                        |                                                                        |              |
| USA - Consulting - 102020                       |                                        |                                                                        | Draft        |
| Summary Agreement Items                         |                                        |                                                                        |              |
|                                                 |                                        | Edit Docum<br>Download for Edit<br>Download Read Only<br>View Approval | ent<br>Chain |
|                                                 |                                        | Compare Versions                                                       |              |
|                                                 | Master Agreement                       | 🗞 Fields                                                               | 9            |
| for the (                                       | ⊡ Messages                             |                                                                        |              |
|                                                 |                                        | 🛞 Attach Executive Summary                                             |              |
| between                                         | Luke Consulting Corp.<br>121 Maston St | 🗇 Full History                                                         |              |

## 编辑文件:

- (1) 点击 Edit Document
- (2) 点击 Download for edit
- (3) 在您的计算机上打开下载的Word文件

## Contracting 合同的编辑和上传

## SCHAEFFLER

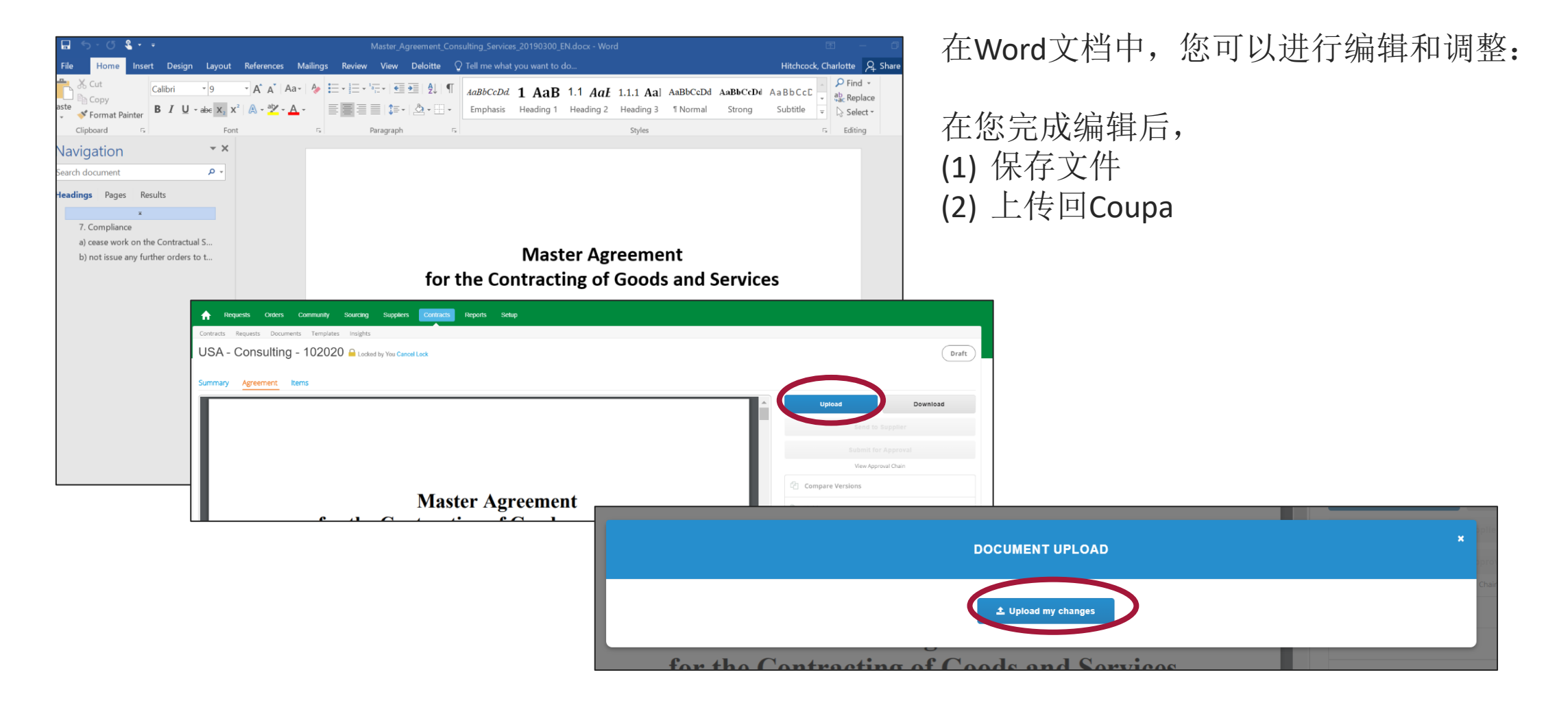

# Contracting 如何与舍弗勒进行沟通交流

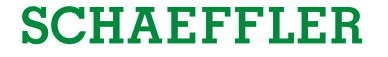

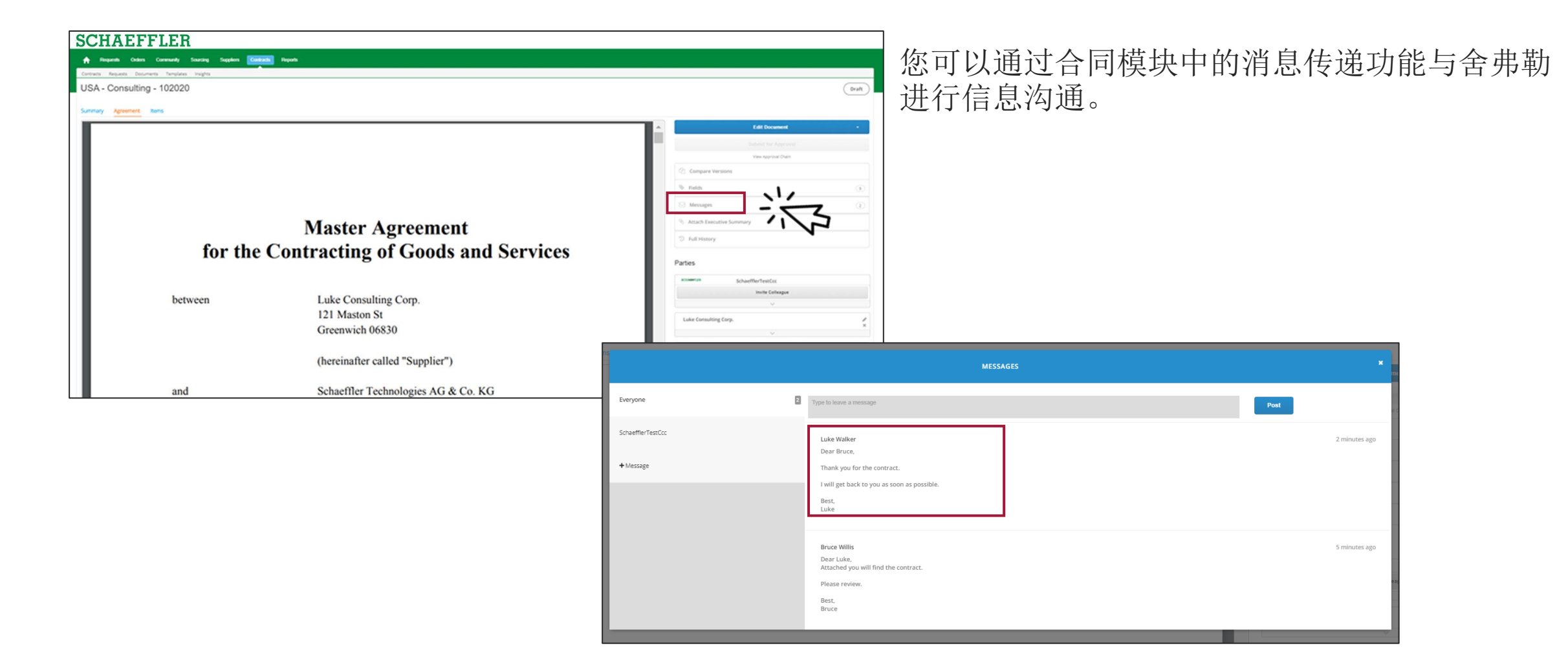

Contracting

如何签署合同

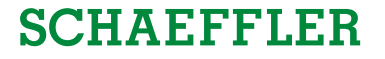

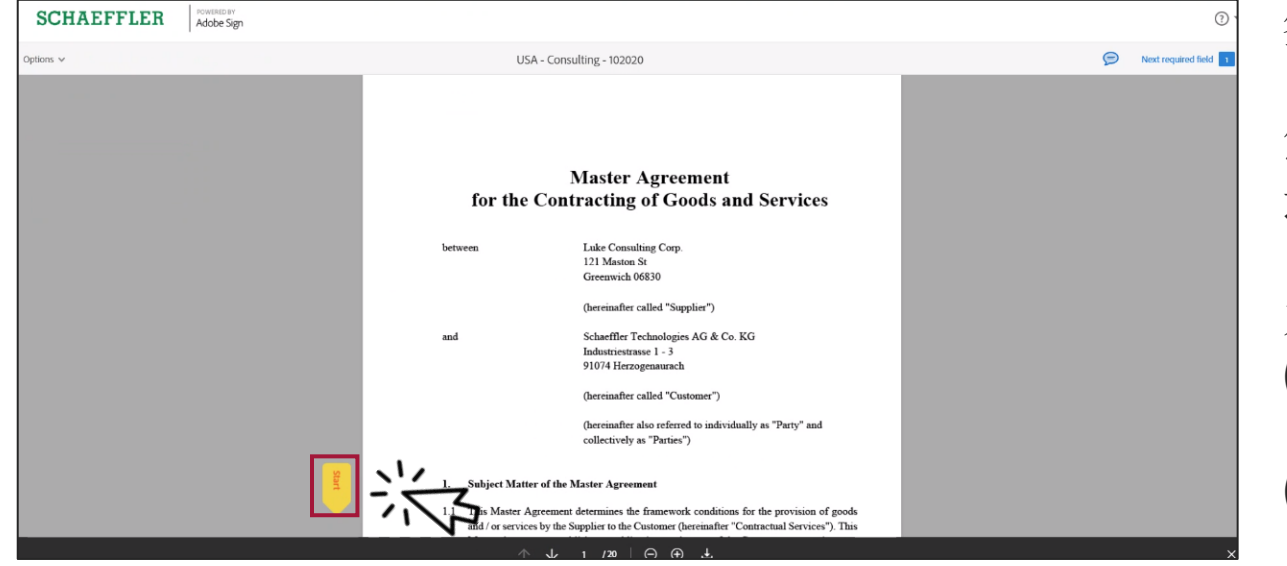

签名过程将保持不变。

您将会通过邮件收到通知,您需要在Coupa中通 过AdobeSign签署合同。

为此:

(1) 单击"开始", Coupa将自动将您带到签名字 段

(2) 或者您可以向下滚动到签名字段

Contracting

SCHAEFFLER

如何签署合同

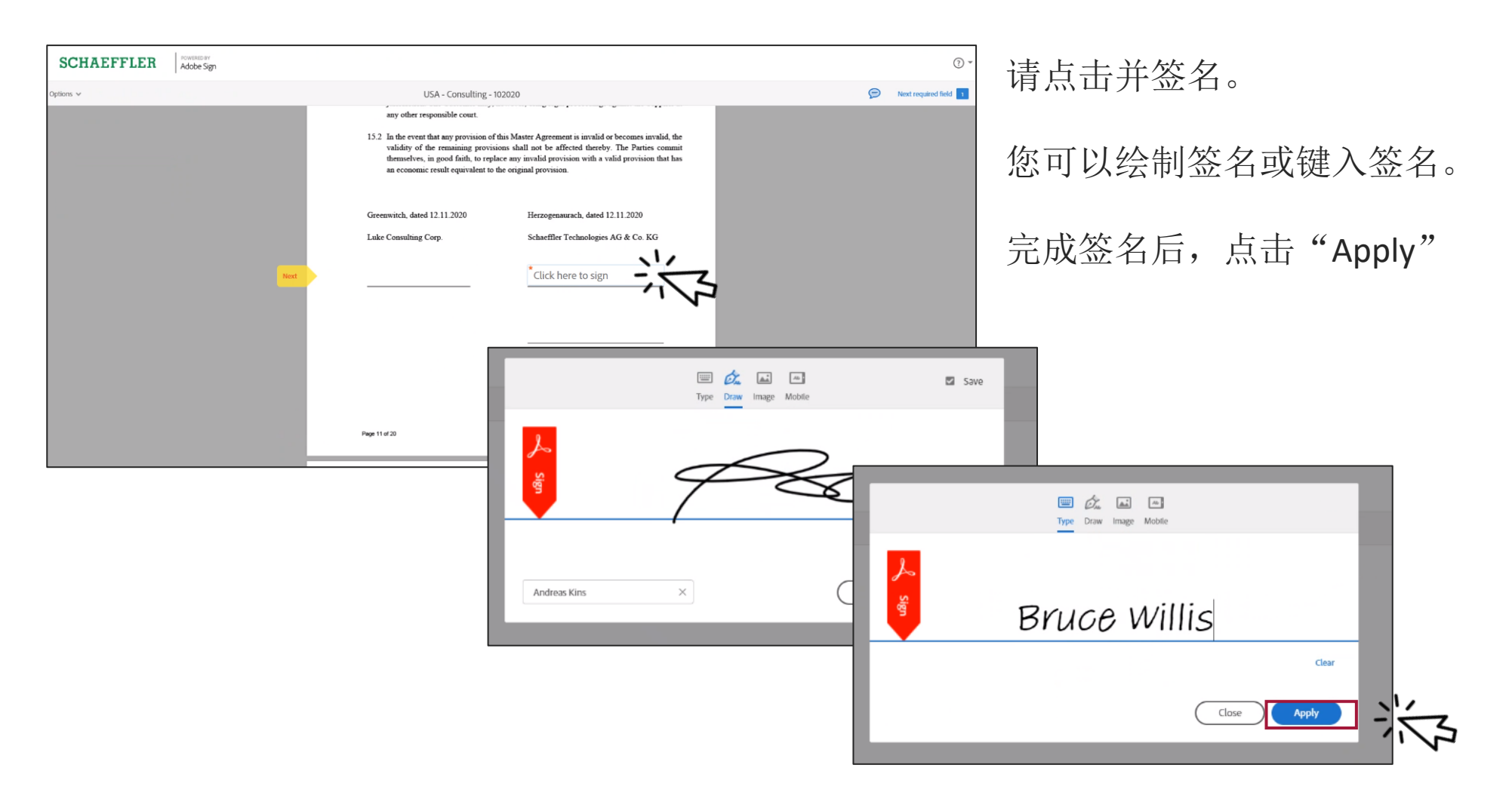

#### Contracting

如何签署合同

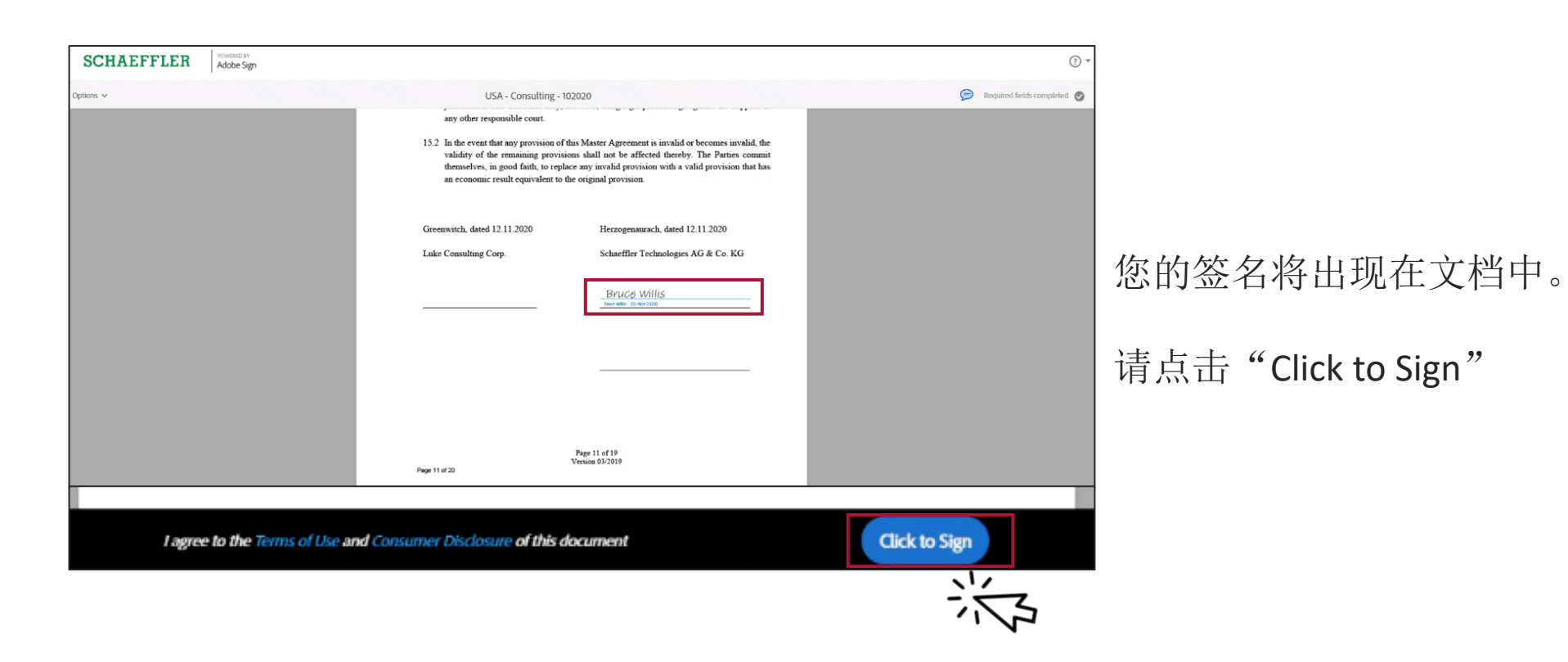

Thank you!

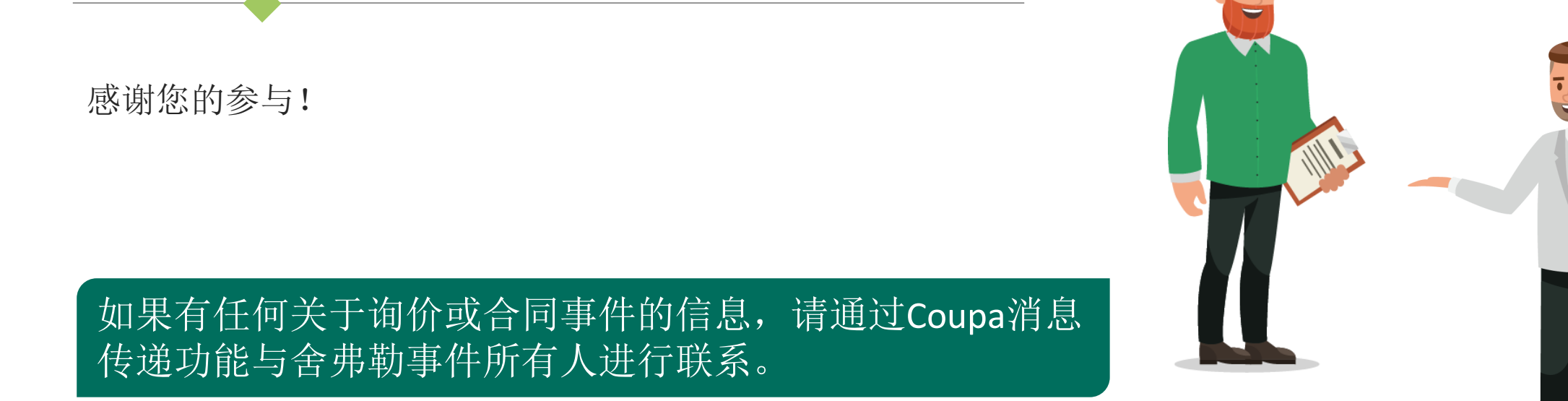